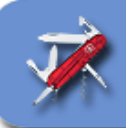

## TUTORIAL SPAMIHILATOR

| INSTALLATION | 1  |
|--------------|----|
| PARAMÈTRAGE  | 4  |
| UTILISATION  | 10 |

## **INSTALLATION**

1. Pour installer le programme SPAMIHILATOR, il suffit de **choisir tous les choix par défaut** qui sont proposés.

2. Dans la fenêtre "Additional Filters", choisir "Enable DCC Filter" :

| 🕘 Spamihil       | ator 0.           | 9.9.9 Setup                                                                                                    |
|------------------|-------------------|----------------------------------------------------------------------------------------------------|
|                  |                   | Additional Filters<br>Would you like to enable the DCC Filter?                                                                                                    |
| 💿 Enabl          | le DCC            | Filter (recommended for fast Internet connections)                                                                                                    |
| O                | The<br>rat<br>nee | e DCC Filter can considerably improve Spamihilator's spam recognition<br>e. It uses the DCC network to detect unsolicited bulk mail. Therefor it<br>eds a fast Internet connection. |
| 🔿 Disab          | le DCC            | Filter                                                                                                    |
|                  | Use<br>spe        | this option if you have a slow Internet connection or if you want to ed up Spamihilator's filter process.                                                                           |
| Nullsoft Install | System            | v2,05<br>< Back Next > Cancel                                                                                                    |

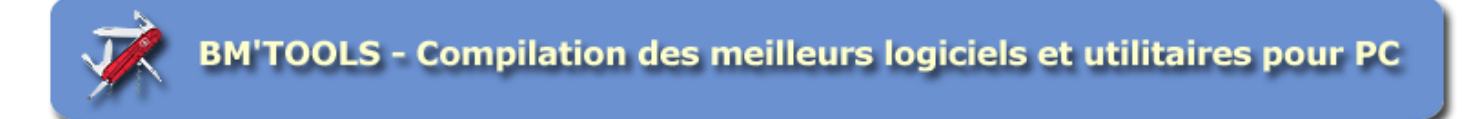

3. Dans la fenêtre "Welcome", choisir "Install" et cliquez sur [Next] :

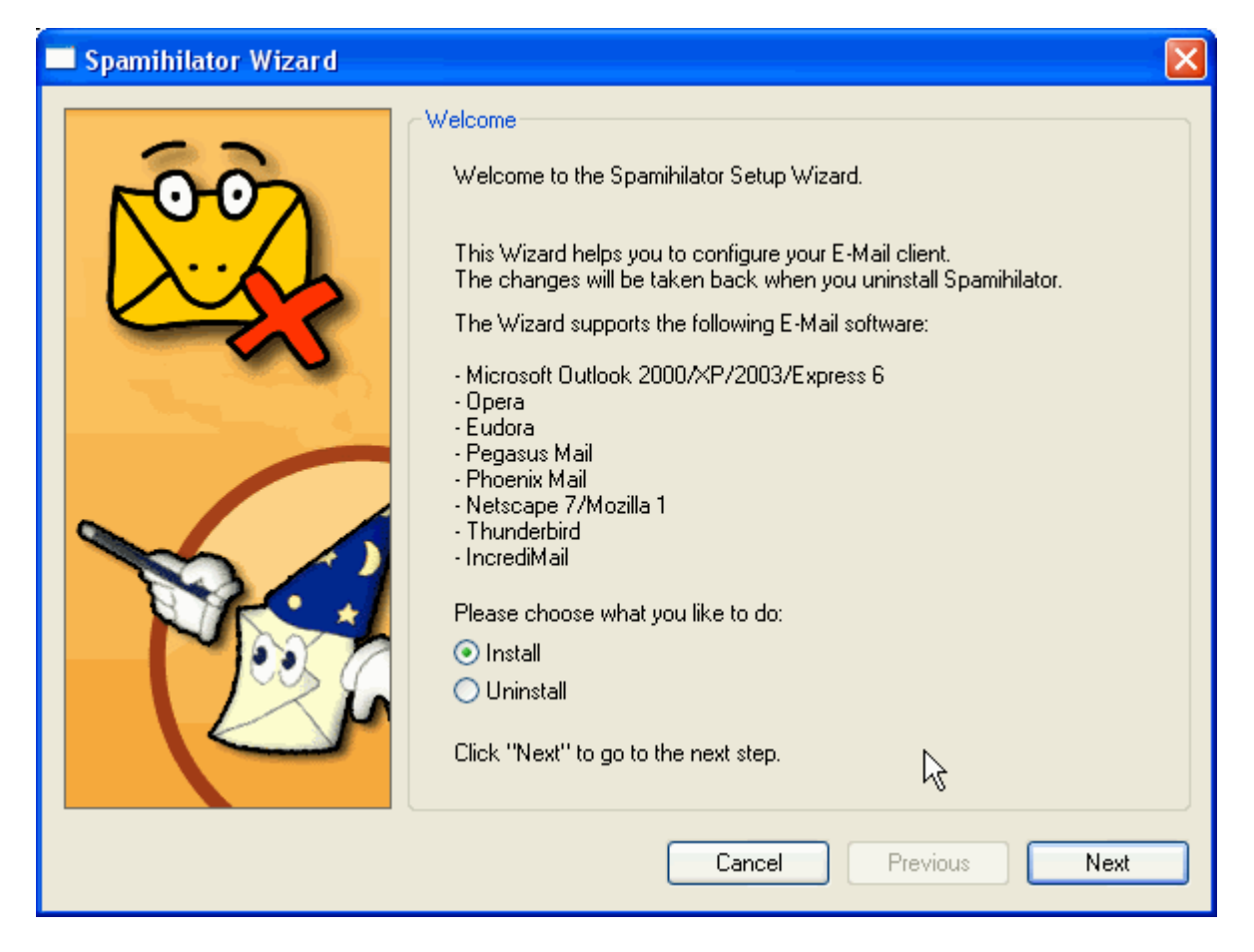

4. Cette fenêtre vous demande de fermer votre logiciel d'email avant de continuer :

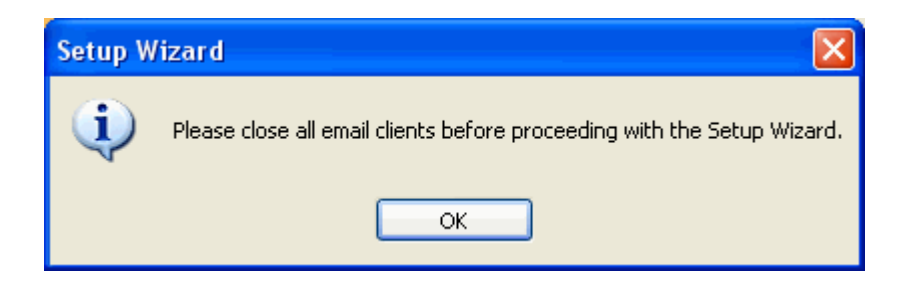

5. Dans la fenêtre "**email programs**", **cliquez sur le logiciel email que vous utilisez** (si celui-ci n'est pas dans la liste, reportez vous au chapitre "**Paramétrage**") et cliquez sur [**Next**] :

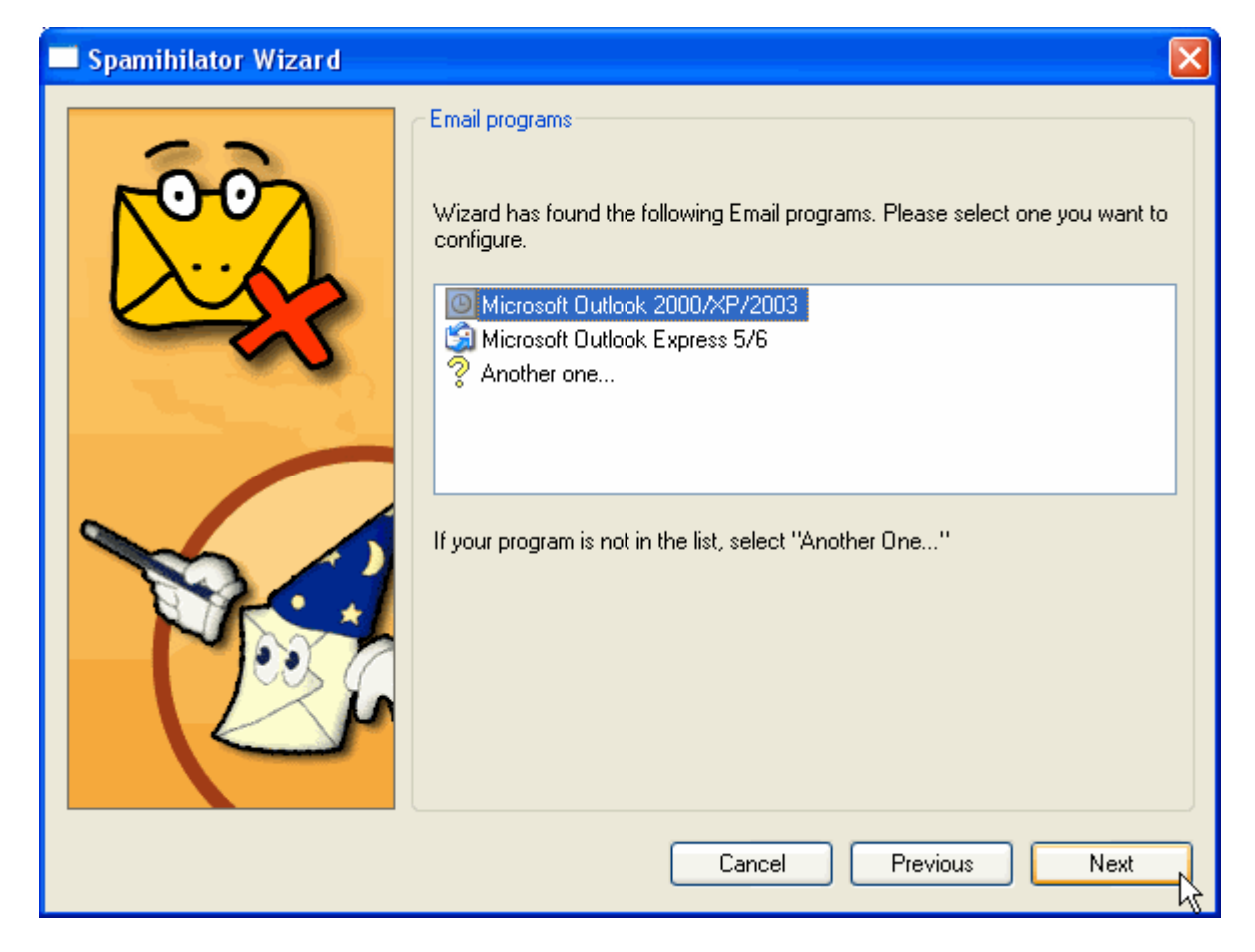

6. Dans la fenêtre "Confirm accounts", cochez toutes les cases et cliquez sur [Next] :

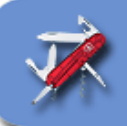

| 🗖 Spamihilator Wizard |                                                                                                    |           |                       | × |
|-----------------------|----------------------------------------------------------------------------------------------------|-----------|-----------------------|---|
| 00                    | Confirm accounts<br>The following accounts have been found in your Email software.<br>Please confirm by clicking on "Next" |           |                       |   |
|                       | Account                                                                                                    | User name | POP3 server           |   |
|                       | ✓ bmounier@lemeilleursite.com                                                                                              | bmounier  | pop3.lemeilleursite.c |   |
|                       | Cance                                                                                                    | el Pr     | evious Next           |   |

7. Terminez l'installation

8. Installez le plugin français (sans difficulté)

## PARAMÈTRAGE

1. Pour paramétrer SPAMIHILATOR, cliquez sur l'icône avec une enveloppe dans la barre des tâches près de l'horloge :

| 2. Choisissez "Configuration" d | lans le menu contextuel : |
|---------------------------------|---------------------------|
|---------------------------------|---------------------------|

| 🚯 Corbeille                         |   |  |
|-------------------------------------|---|--|
| 🔛 Montrer les statistiques de spams |   |  |
| 🔍 Zone d'apprentissage              |   |  |
| 🎭 Configuration                     |   |  |
|                                     |   |  |
| Aide                                | • |  |

3. Voici les paramètres les plus importants :

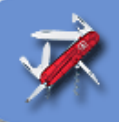

| 🙀 Paramètres - Spamihilator 0.9.9.9                                                                                                    |  |  |  |
|----------------------------------------------------------------------------------------------------|--|--|--|
| Configuration générale<br>Fenêtre d'état<br>Consexion<br>Connexion<br>SSL/TLS<br>Propriétés du filtre<br>12 Priorités<br>Agressivité<br>ab Mots de spam<br>Plugins<br>Plugins<br>Plugins<br>Plugins<br>Plugins<br>Plugins<br>Plugins<br>Plugins<br>Plugins<br>Plugins<br>Plugins<br>Plugins<br>Propriétés automatiquement la présence de mises à jour<br>Vérifier automatiquement la présence de mises à jour<br>Vérifier maintenant<br>Chaque 10 jour<br>Corbeille<br>Ne pas conserver les messages plus de 30 jour<br>Corbeille<br>Ne pas conserver les messages plus de 30 jour<br>Conserver les Spams sur le serveur jusqu'à ce que je les supprime de la corbeille<br>Faire une sauvegarde de vos paramètres<br>Exporter toute la configuration de Spamihilator. Ainsi vous pourrez restaurer tous<br>les paramètres après ré-installtion de Spamihilator en important le fichier de<br>sauvegarde.<br>Exporter<br>Exporter |  |  |  |
| Montrer les options Expert OK Annuler Appliquer Aide                                                                                                    |  |  |  |
| 🙀 Paramètres - Spamihilator 0.9.9.9                                                                                                    |  |  |  |
| En-Ne Configuration générale                                                                                                    |  |  |  |

| Configuration générale<br>Fenêtre d'état<br>Zone système<br>Langue<br>Connexion<br>SSL/TLS<br>SUL/TLS<br>Fropriétés du filtre<br>2 Priorités<br>Zone d'apprentissage<br>Agressivité<br>ab Mots de spam<br>Plugins<br>Plugins<br>Expéditeurs<br>Plugins<br>Expéditeurs Bloqués<br>Amis<br>Signatures<br>Signatures<br>Signatures<br>Fichiers joints | Fenêtre d'état         Afficher la fenêtre d'état pendant la réception de messages         Taille de la fenêtre:         Grande       Petite         Rendre la fenêtre déplaçable à la souris         Enregistrer sa demière position         Transparence         Transparence (seulement sous Win 2000/XP):         100% opacité |
|----------------------------------------------------------------------------------------------------|----------------------------------------------------------------------------------------------------|
| Montrer les options Expert                                                                                                    | OK Annuler Appliquer Aide                                                                                                    |

tutorial\_spamihilator\_v.01.doc - Bertrand MOUNIER - www.bmweb.fr - 18/04/2007 - 5/13

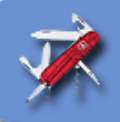

| 🙀 Paramètres - Spamihilator 0.9.9.9                                                                                                    | )                                                                                                    |
|----------------------------------------------------------------------------------------------------|----------------------------------------------------------------------------------------------------|
| Configuration générale<br>Fenêtre d'état<br>Cone système<br>Connexion<br>SSL/TLS<br>SSL/TLS<br>SSL/TLS<br>SSL/TLS<br>SSL/TLS<br>SCOME d'apprentissage<br>Cone d'apprentissage<br>Cone d'appre | Agressivité<br>Merci de sélectionner un niveau d'agressivité dans la liste ci-dessous:<br>NORMAL (recommandé)<br>Je veux filtrer le spam mais recevoir tous les e-mails importants.<br>C'est le niveau par défaut. Le traitement du filtre est très sûr. La plupart<br>des spams seront détruits. |
| Montrer les options Expert                                                                                                    | OK Annuler Appliquer Aide                                                                                                    |

4. Dans l'onglet "**Expéditeurs**" > "**Amis**", cliquez sur "**Importer**" pour que SPAMIHILATOR puisse **importer toutes les** adresses de votre carnet d'adresse et les enregistrer comme "non-spam" :

| 🙀 Paramètres - Spamihilator 0.9.9                                                                                                    | 9.9                                                                                          |                                 |
|----------------------------------------------------------------------------------------------------|----------------------------------------------------------------------------------------------|---------------------------------|
| Configuration générale<br>Fenêtre d'état<br>Cone système<br>Connexion<br>SSL/TLS<br>Fropriétés du filtre<br>Propriétés du filtre<br>2 Priorités<br>Cone d'apprentissage<br>Agressivité<br>ab Mots de spam<br>Plugins<br>Plugins<br>Expéditeurs<br>Expéditeurs Bloqués<br>Cones de news<br>Signatures<br>Signatures<br>Coupes de news<br>DCC Filter<br>Fichiers joints | Liste des amis (0 éléments)<br>Les message de vos amis ne seront jamais traités comme spams. | Ajouter<br>E diter<br>Supprimer |
| Montrer les options Expert                                                                                                    | OK Annuler Appliquer                                                                         | Aide                            |

5. Si vous utilisez "Outlook Express", cliquez sur "Carnet d'adresse Windows" :

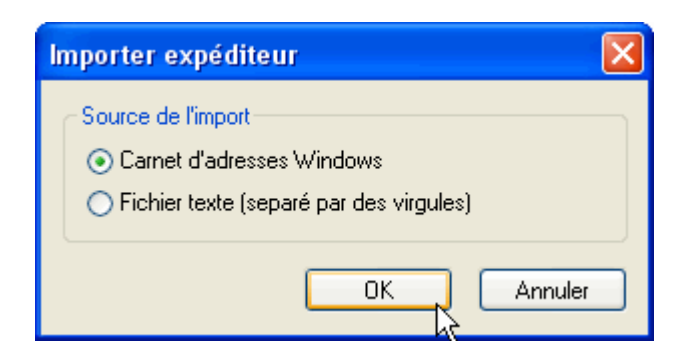

6. A la première adresse, Spamihilator vous demande si vous voulez importer l'adresse indiquée. Cliquez sur "Oui à tous" :

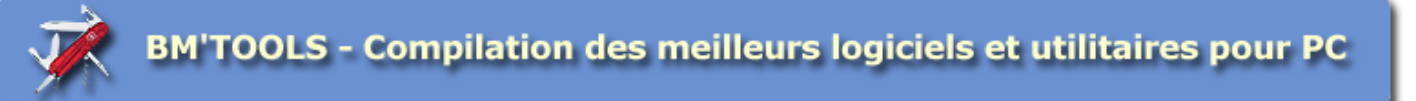

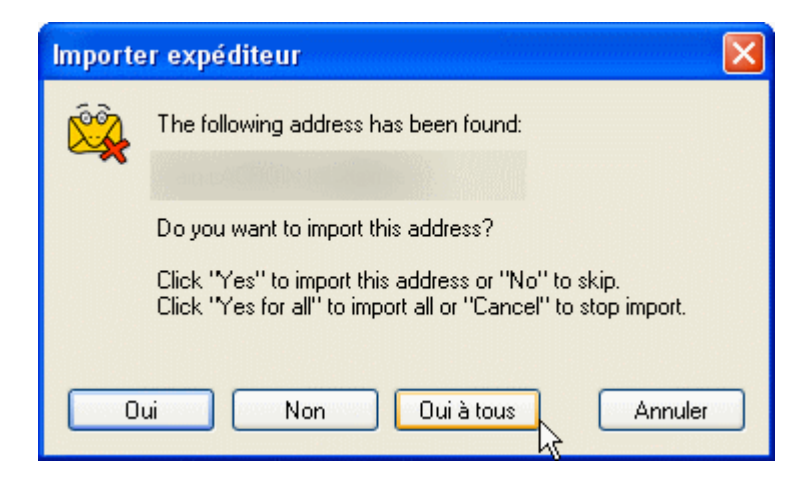

7. Cliquez sur [**Appliquer**] puis sur [**OK**] pour terminer de paramétrer SPAMIHILATOR.

8. Ouvrez votre logiciel d'emails pour vérifier qu'il soit bien paramétré. Pour Outlook Express, allez dans le menu "Outils" > "Comptes" :

| Outils            | Message                                                                   | ? |   |  |
|-------------------|---------------------------------------------------------------------------|---|---|--|
| Envo              | Envoyer et recevoir                                                       |   |   |  |
| Sync              | Synchroniser tout                                                         |   |   |  |
| Carn<br>Ajou      | Carnet d'adresses Ctrl+Maj+B<br>Ajouter l'expéditeur au Carnet d'adresses |   |   |  |
| Règles de message |                                                                           |   | • |  |
| Grou              | Groupes de discussion Ctrl+W                                              |   |   |  |
| Comp              | Comptes                                                                   |   |   |  |
| Optio             | Options                                                                   |   |   |  |

9. Cliquez sur l'onglet "**Courrier**" et double-cliquez sur le compte qui apparaît (si vous avez plusieurs comptes, il faudra faire cette opération pour chacun d'eux).

10. Dans courrier entrant (**POP**), saisissez "**localhost**". Dans Courrier sortant (**SMTP**), saisissez le **serveur smtp** de votre compte (ex. : **smtp.wanadoo.fr**, smtp.club-internet.fr, ...). Dans **Nom du compte**, saisissez **serveurpop&login** (ex. : si votre serveur pop est pop.wanadoo.fr et votre compte bmounier, il faudra saisir **pop.wanadoo.fr&bmounier** (il n'y a aucun espace avant et après le "&").

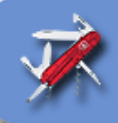

| \$<br>🔒 Ргорг | iétés de l     | Bertran       |                                          | ?×      |
|---------------|----------------|---------------|------------------------------------------|---------|
| Général       | Serveurs       | Connexio      | on Sécurité Avancé                       |         |
| Informa       | tions sur le : | serveur -     |                                          |         |
| Mon           | serveur de i   | messageri     | e pour courrier entrant est un serveur   |         |
|               |                |               | POP3                                     |         |
| Cour          | rier entrant ( | POP3) :       | localhost                                |         |
| Cour          | rier sortant ( | SMTP):        | serveursmtp                              |         |
| Serveu        | r de messag    | erie pour (   | courrier entrant                         |         |
| Nom           | du compte      | :             | serveurpop&login                         |         |
| Mot           | de passe :     |               | motdepasse                               |         |
|               |                | Ŀ             | Mémoriser le mot de passe                |         |
|               | ionnexion ut   | ilisant l'aut | thentification par mot de passe sécurisé |         |
| Serveu        | r de messag    | erie pour (   | courrier sortant                         |         |
| M             | ton serveur    | requiert ur   | ne authentification Paramètres           |         |
|               |                |               |                                          |         |
|               |                |               |                                          |         |
|               |                | l             | OK Annuler App                           | oliquer |

11. Toujours dans l'onglet "Serveurs", cochez [x] Mon serveur requiert une authentification et cliquez sur [Paramètres] :

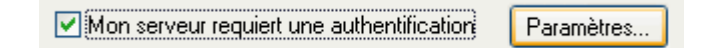

12. Dans **Nom du compte**, saisissez votre **login** (ex. : bmounier) et dans **mot de passe**, saisissez votre mot de passe puis cliquez sur **[OK]** :

| Serveur de messag                                                                                                | erie pour courrier sortant 🛛 🛛 🔀 |  |  |
|----------------------------------------------------------------------------------------------------|----------------------------------|--|--|
| Informations d'ouverture de session                                                                              |                                  |  |  |
| <ul> <li>Utiliser des paramètres identiques à ceux du serveur de<br/>messagerie pour courrier entrant</li> </ul> |                                  |  |  |
| <ul> <li>Ouvrir la session en utilisant</li> </ul>                                                               |                                  |  |  |
| Nom du compte :                                                                                                  | Nom du compte : login            |  |  |
| Mot de passe :                                                                                                   | motdepasse                       |  |  |
|                                                                                                    | Mémoriser le mot de passe        |  |  |
| Connexion utilisant l'authentification par mot de passe sécurisé                                                 |                                  |  |  |
|                                                                                                    |                                  |  |  |

13. Une fois retourné(e) dans votre logiciel de messagerie, cliquez sur "**Envoyer / Recevoir**". Une fenêtre en bas à droite de l'écran vous indique que SPAMIHILATOR fait bien office de filtre. Si tel n'était pas le cas, reprenez pas à pas le paramétrage de SPAMIHILATOR :

| Connexion à " | " |
|---------------|---|
|               |   |

## UTILISATION

1. Ouvrez votre logiciel de messagerie et faites "Envoyer / Recevoir".

2. Une fois que la fenêtre en bas à droite de SPAMIHILATOR s'est fermée, **cliquez sur l'icône** en bas à droite près de l'horloge **représentant une enveloppe et une croix rouge** :

| 3. La fenêtre qui s'ouvre est la <b>corbeille de SPAMIHILATO</b>          | R. Elle contient tous les spams qui ont été détectés. Si un email |
|---------------------------------------------------------------------------|-------------------------------------------------------------------|
| n'était <b>pas un spam, cliquez sur cet email</b> puis sur [ <b>Resta</b> | urer]. Une fois que tous les spams sont vérifiés, cliquez sur     |
| [Videz la corbeille] :                                                    |                                                                   |

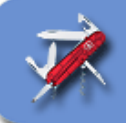

| 🍄 Corbeille - Spamihilator    |                                                                |            |
|-------------------------------|----------------------------------------------------------------|------------|
| Voir le message 🥂 Restaur     | er 📈 Supprimer 🔘 Vider la corbeille 📍 Aide                     |            |
| Expéditeur                    | Sujet                                                          | Date 🔼     |
| MAILER-DAEMON@13.mail-out.o   | failure notice                                                 | 14/01/20   |
| alameda calv                  | *** PROBABLY SPAM *** TIME TIME!! :)                           | 14/01/20   |
| Deloris Castle                | *** PROBABLY SPAM *** Hey- Don't get ripped off                | 14/01/20   |
| Ervin Salinas                 | *** SPAM ALERT *** Doctors and Celebrities endorse Anatrim     | 14/01/20   |
| Superfourmi                   | *** PROBABLY SPAM *** L'électroménager solde jusqu'à -50       | 14/01/20   |
| Lucy Robbins                  | *** SPAM ALERT *** Be he katmandu                              | 14/01/20   |
| nadeen ami                    | Hi                                                             | 14/01/20   |
| DVD.                          | Get Started Win and play.                                      | 14/01/20   |
| Superfourmi                   | *** PROBABLY SPAM *** Ecran 19 pouces TFT large à seule        | 14/01/20   |
| flows                         | *** PROBABLY SPAM *** Get pre-qualified                        | 14/01/20   |
| GrosBill                      | Des écrans plats comme leur prix !                             | 14/01/20   |
| alapage.com Jeux video        | Urgent : ce message contient des affaires en or !              | 14/01/20   |
| Gala knew                     | can attract some                                               | 14/01/20   |
| cderostand@venteprivee.com    | Dr Pierre Ricaud et Rubies mardi 16 janvier chez vente-privee  | 14/01/20   |
| Johnston F. Castellon         | *** SPAM ALERT *** Pharmacy bulletin: Christmas discounts.     | 14/01/20   |
| Superfourmi                   | *** PROBABLY SPAM *** Adidas : 3000 pièces à partir de 3,      | 14/01/20   |
| Lee Deana                     | Who wanna be the best lover?                                   | 14/01/20   |
| Anthony Pothan                | *** PROBABLY SPAM *** Read this special Christmas offer.       | 14/01/20 🤜 |
| <                             |                                                                | >          |
| Expéditeur: alapage.com       | Jeux video <information@alapage.com></information@alapage.com> | [⊗]        |
| Sujet: Urgent : ce m          | essage contient des affaires en or !                           |            |
| Bloqué par: Image Filter      |                                                                |            |
| Raison:                       | ~~~~                                                           |            |
| Probabilité de Spam: 100.00 % | Taille: 29.76 KB Compte d'e-mail:                              | bmounier%  |
| Prêt                          | 19 mensages - 149.56 Ko                                        |            |

4. Cliquez sur l'icône en haut à droite représentant un petit diablotin rouge :

5. **Cette fenêtre est très importante durant la première semaine d'utilisation**. C'est la zone d'apprentissage de SPAMHILILATOR qui va lui permettre d'**apprendre à reconnaître les mails spams et ceux non spams** :

۲

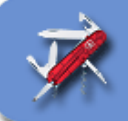

| 🔍 Zone d'apprentissage (Message                                                                     | s reçus dernièrement) - Spamihilator 🛛 🚺            |            |  |  |
|----------------------------------------------------------------------------------------------------|-----------------------------------------------------|------------|--|--|
| Voir le message 👹 Spam 🛞 Pas spam 🌸 Pré-marque 🗸 - 🔍 Apprendre! 🗙 Supprin                           |                                                     |            |  |  |
| Expéditeur                                                                                          | Sujet                                               | Date 🔼     |  |  |
| Earl Duarte                                                                                         | *** PROBABLY SPAM *** Hey dude top brands avai      | 14/01/     |  |  |
| MAILER-DAEMON@13.mail-ou                                                                            | failure notice                                      | 14/01/     |  |  |
| alameda calv                                                                                        | **** PROBABLY SPAM **** TIME TIME!! :)              | 14/01/     |  |  |
| Deloris Castle                                                                                      | **** PROBABLY SPAM **** Hey- Don't get ripped off   | 14/01/     |  |  |
| Ervin Salinas                                                                                       | **** SPAM ALERT *** Doctors and Celebrities endor   | 14/01/     |  |  |
| Superfourmi                                                                                         | *** PROBABLY SPAM *** L'électroménager solde j      | 14/01/ 🔳   |  |  |
| Joann JAMES                                                                                         | **** SPAM ALERT **** Do you want to get a special   | 14/01/     |  |  |
| Lucy Robbins                                                                                        | **** SPAM ALERT **** Be he katmandu                 | 14/01/     |  |  |
| Blue C. Jess                                                                                        | **** SPAM ALERT *** Lucky Jerry is still in Washing | 14/01/     |  |  |
| nadeen ami                                                                                          | Hi                                                  | 14/01/     |  |  |
| DVD.                                                                                                | Get Started Win and play.                           | 14/01/     |  |  |
| Superfourmi                                                                                         | **** PROBABLY SPAM **** Ecran 19 pouces TFT larg    | 14/01/     |  |  |
| tuladeja@free.fr                                                                                    | Soumission de site                                  | 14/01/     |  |  |
| flows                                                                                               | *** PROBABLY SPAM *** Get pre-qualified             | 14/01/     |  |  |
| GrosBill                                                                                            | Des écrans plats comme leur prix !                  | 14/01/     |  |  |
| alapage.com Jeux video                                                                              | Urgent : ce message contient des affaires en or !   | 14/01/     |  |  |
| Gala knew                                                                                           | can attract some                                    | 14/01/     |  |  |
| cderostand@venteprivee.com                                                                          | Dr Pierre Ricaud et Rubies mardi 16 ianvier chez v  | 14/01/     |  |  |
| <                                                                                                   |                                                     | 2          |  |  |
| Expéditeur: Earl Duarte <duhdxnsolutionssol@dxnsolutions.com></duhdxnsolutionssol@dxnsolutions.com> |                                                     |            |  |  |
| Sujet: *** PROBABLY SPAM *** Hey dude top brands available for you                                  |                                                     |            |  |  |
| Classification inconnue. Le message a été envoyé par votre logiciel de courrer                      |                                                     |            |  |  |
| Probabilité de Spam:                                                                                | Taille: 13.21 KB Compte d'e-mail:                   | bmounier%l |  |  |
| Prêt                                                                                                | 25 mensages - 212.25 Ko                             |            |  |  |

6. Si vous recevez plus de spam que de courriers de vos connaissances, cliquez sur la flèche à droite de [**Pré-marquer**] puis choisissez [... tous les messages spams] :

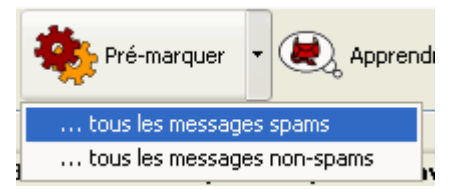

7. Il ne vous reste qu'à parcourir la liste et de **cliquer sur les messages non corrects ou non repérés** et d'indiquer si ce sont des spams ou non :

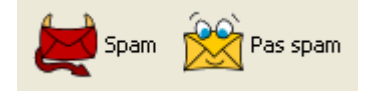

8. Une fois que SPAMIHILATOR reconnaît les spams (cela se fait très rapidement), il n'est plus nécessaire de continuer à utiliser cette zone d'apprentissage.

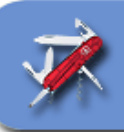